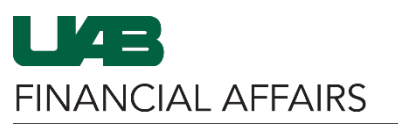

The University of Alabama at Birmingham

## iProcurement: Retrieve a Requisition

| Login to Oracle HR<br>& Finance                                                                                                    | my <b>Apps</b>                                                                                                    |                      |                  |               |           |  |
|----------------------------------------------------------------------------------------------------|----------------------------------------------------------------------------------------------------|----------------------|------------------|---------------|-----------|--|
| <ul> <li>Navigate to<br/><u>my.uab.edu</u></li> <li>Locate and click</li> </ul>                                                            | Oracle HR & Finance                                                                                                    | +요 UAB For           | Me               |               |           |  |
| Oracle HR &<br>Finance                                                                                                    | Campus Time & Attendance                                                                                                    | B BlazerID           | Central          |               |           |  |
| Navigate to<br>iProcurement                                                                                                    | Search                                                                                                    | ۹ 🖬 🖌                | E-Business Suite | •             |           |  |
| • Click the <b>3-lined</b>                                                                                                    | UAB AP End User                                                                                                    |                      |                  |               |           |  |
| <ul> <li>navigator in the<br/>top left of the<br/>Oracle home<br/>screen</li> <li>Choose UAB FN<br/>Document<br/>Entry/Approval</li> </ul> | UAB Effort Report User                                                                                                    | ment                 |                  |               |           |  |
|                                                                                                    | UAB FN Document Entry/Approval                                                                                                    |                      | <b>A A</b>       | :             |           |  |
|                                                                                                    | UAB FN Trainer                                                                                                    | General Ledger       |                  | ∍l, and       |           |  |
|                                                                                                    | UAB Functional Workflow Administrato                                                                                                    | Purchasing           | Supplier         |               | ×         |  |
| Purchasing                                                                                                    | UAB GA End User                                                                                                    | Document Locator     | Requisitions     | - Poquisition | Summany   |  |
| <ul> <li>Select<br/>Requisitions</li> <li>Click</li> </ul>                                                                                 | UAB GL End User                                                                                                    | Personal Worklist    | Purchase Orders  | Trequisition  |           |  |
|                                                                                                    | UAB OnBase FN Campus Access                                                                                                    | Payment Request      | iProcurement     |               |           |  |
| iProcurement                                                                                                    | UAB Report Viewer                                                                                                    | Electronic Distribut |                  |               |           |  |
|                                                                                                    | UAB Report Viewer Administrator                                                                                                    | PCARD Review         |                  |               |           |  |
| From <b>My</b><br><b>Requisitions</b> , or<br>using the<br><b>Requisitions</b> button,<br>locate the<br>requisition you wish<br>to open.   | Shop     Home     Shopping Lists     Non-Catalog Request     Search     CDW     Go     Stores     CDW     CDW     CDW     Dell     Fisher   Scientific     Scientific |                      |                  |               |           |  |
|                                                                                                    | Staples. Staples                                                                                                    |                      |                  |               |           |  |
|                                                                                                    | Dequisition                                                                                                    | scription            | Total (USD)      | Status        | Full List |  |
|                                                                                                    | No results found.                                                                                                    | escription           | Total (USD)      | Status        | сору      |  |
|                                                                                                    |                                                                                                    |                      |                  |               |           |  |

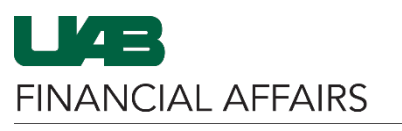

The University of Alabama at Birmingham

## iProcurement: Retrieve a Requisition

| Click either the                                                                                                    | Requisition                                                                                                    | Description                                                                                                    |                                                                            |
|----------------------------------------------------------------------------------------------------|----------------------------------------------------------------------------------------------------|----------------------------------------------------------------------------------------------------|----------------------------------------------------------------------------|
| or the <b>Description</b> .                                                                                                    | 1529290                                                                                                    | Sample Requisition                                                                                                    |                                                                            |
|                                                                                                    |                                                                                                    |                                                                                                    |                                                                            |
| Click <b>Complete</b> in the top right corner.                                                                                                   | Requisitions         Notifications         Applications           Requisitions:         Requisitions >         Requisition         1529285                                                                                                    | pprovals                                                                                                    | Delete Copy To Cart Complete                                               |
|                                                                                                    | OnBase<br>Supplier Num<br>Supplier<br>Description<br>Created By<br>Creation Date<br>Deliver-To<br>Justification                                                                                                    | 169082<br>STAPLES<br>Wrist Rest Combination with<br>Microban, Black (9252001)<br>01-Aug-2024 08:54:37<br>Bham Main Campus<br>Birmingham,Alabama,AL,35294 | Status Incomplete<br>Change History No<br>Attachment None<br>Note to Buyer |
| You will be routed<br>to the <b>Edit and</b><br><b>Submit Requisition</b><br>screen to <u>continue</u><br><u>the checkout</u><br><u>process.</u> | Edit and Submit Requisition 1 * Indicates required field Total 2290.51 USD * Description Sample Requisition                                                                                                    | 529290                                                                                                    | Check Funds Refresh <u>Save</u> Printable Page Sub <u>m</u> it             |
|                                                                                                    | Additional Information * Order Method Deliver To Name * "Building Abbreviation & Room/Suite * "Building Abbreviation & Room/Suite Capartment Name Expiration Date * Do scanned documents exist? "Building Abbreviation & Room/Suite Format Examples: JT 404; AB 520, SHEL 220; MCLM 256; etcBuilding List Lookup | Print J Q<br>Print<br>Recipient's Name<br>AB 520<br>205-55555<br>RequesterEmail@uab edu<br>Your Dept<br>€<br>N J Q<br>Ne                                 |                                                                            |
|                                                                                                    | Select Lines: Update Copy Delete                                                                                                    | Quantity Unit Price Amount Need By Date D                                                                                                    | Deliver-To Location Special Contract/Quote # Attachment Delete             |
|                                                                                                    | Details Description                                                                                                    | additity office (USD) Heed by Date D                                                                                                    | INTO                                                                       |
|                                                                                                    | Details Description                                                                                                    | 2 Each 75.39 USD 150.78 02-Aug-2025 00:01:00 E                                                                                                    | Bham Main Campus Q Quote# 12345 +                                          |